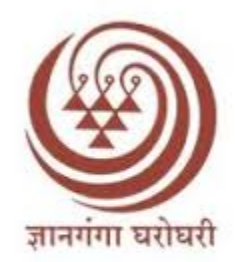

# YashwantraoChavan Maharashtra Open University

# Study Center

## **Home Assignment User Manual**

### **Study Center Instructions:**

1. Username is your Study Center number and default password is your registered mobile number.

वापरकर्तानाव हा तुमचा अभ्यास केंद्र क्रमांक आहे आणि डीफॉल्ट पासवर्ड हा तुमचा डीफॉल्ट पासवर्ड हा तुमचा केंद्र क्रमांक आहे

| (Online Assi | OASI<br>gnments Submission a | S<br>and Information Syst | lem) |
|--------------|------------------------------|---------------------------|------|
|              | Center Lo                    | gin                       |      |
| JserName:    |                              |                           |      |
| 51136        |                              |                           | 1    |
| Password:    |                              |                           |      |
|              |                              |                           |      |
|              | Login                        |                           |      |

2. Login with the Study Center code and Default Password, and first change your default password for future use, enter OTP sent on your mobile.

स्टडी सेंटर कोड आणि केंद्र क्रमांक सह लॉगिन करा आणि भविष्यातील वापरासाठी प्रथम तुमचा डीफॉल्ट पासवर्ड बदला, तुमच्या मोबाइलवर पाठवलेला OTP एंटर करा.

| (Online Assignments Submiss | SIS<br>ion and Information System) |
|-----------------------------|------------------------------------|
| SC Change                   | Password                           |
| OTP Sent to Your MobileNo   | · ••••                             |
| New Password                |                                    |
| Confirm Password            | · •••••                            |
| Sub                         | mit                                |
|                             |                                    |

3. Check the Home assignment submission and evaluation statistics of all programs associated with your study center. To view and approve the students uploaded assignments click on the "Check Scripts" button provided at Top.

तुमच्या अभ्यास केंद्राशी संबंधित सर्व कार्यक्रमांचे होम असाइनमेंट सबमिशन आणि मूल्यमापन आकडेवारी तपासा. विद्यार्थ्यांनी अपलोड केलेल्या असाइनमेंट पाहण्यासाठी आणि मंजूर करण्यासाठी शीर्षस्थानी प्रदान केलेल्या "Check Scripts" बटणावर क्लिक करा.

|                           | OASIS<br>(Online Assignments Submission and Information System) |                                                             |                |                                   |                |                            |                 |                         |  |  |  |
|---------------------------|-----------------------------------------------------------------|-------------------------------------------------------------|----------------|-----------------------------------|----------------|----------------------------|-----------------|-------------------------|--|--|--|
| StudyCenter :             | 1521a                                                           |                                                             | S              | Study Center Data                 | Add Examiner   | Check                      | sScripts        | Logo                    |  |  |  |
| how 5 v entries Search:   |                                                                 |                                                             |                |                                   |                |                            |                 |                         |  |  |  |
| Program                   | Subject                                                         | Subject                                                     |                | Submission                        |                | Evaluation                 |                 | Evaluater               |  |  |  |
| Program _<br>Code         | Subject<br>Code                                                 | Subject<br>Name                                             | Submitted      | Submission<br>Pending             | Evaluated      | Evaluation<br>Pending      | Rejected        | Evaluater<br>Count      |  |  |  |
| Program<br>Code<br>V92BSC | Subject<br>Code                                                 | Subject<br>Name<br>English<br>Communication                 | Submitted      | Submission<br>Pending<br>48       | Evaluated 0    | Evaluation<br>Pending      | <b>Rejected</b> | Evaluater<br>Count      |  |  |  |
| V92BSC<br>V92BSC          | Subject   Code   AEC111   S34121                                | Subject<br>Name<br>English<br>Communication<br>Physics - 01 | Submitted<br>0 | Submission<br>Pending<br>48<br>48 | Evaluated<br>0 | Evaluation<br>Pending<br>0 | Rejected 0      | Evaluater<br>Count<br>0 |  |  |  |

4. If want any statistics in excel file, click on the particular column and download the reports in excel format.

एक्सेल फाइलमध्ये कोणतीही आकडेवारी हवी असल्यास, विशिष्ट स्तंभावर क्लिक करा आणि एक्सेल स्वरूपात अहवाल डाउनलोड करा

|    |            | • (° <sup>1</sup> • ) =                                              |                   |                                 | AG                      | GR 104-13                  | 81A - Microsoft Exc | el       |                                                 |                   |                                     |                                  | _                  | ٥                   | ×                                            |
|----|------------|----------------------------------------------------------------------|-------------------|---------------------------------|-------------------------|----------------------------|---------------------|----------|-------------------------------------------------|-------------------|-------------------------------------|----------------------------------|--------------------|---------------------|----------------------------------------------|
|    | Home       | Insert Page Layout                                                   | Formulas [        | Data Review View                |                         |                            |                     |          |                                                 |                   |                                     |                                  |                    | <b>@</b> - !        | ≡ x                                          |
| P  | Cut        | Arial<br>B I U ~                                                     | • 11 • A A A      |                                 | Wrap Text<br>Merge & Ce | nter •                     | General<br>\$ → % → | .00<br>€ | Conditional Format<br>Formatting + as Table + S | Cell Insert       | Delete Format                       | Σ AutoSum →<br>Fill →<br>Clear → | Sort &<br>Filter * | Find &<br>Select *  |                                              |
|    | Clipboar   | d 🕼 F                                                                | ont 🕞             | Alignment                       |                         | Fa                         | Number              | Fa       | Styles                                          |                   | Cells                               | Ed                               | ting               |                     |                                              |
| _  | D10        | $\bullet$ (9 $f_x$                                                   | DESHMUKH RAD      | HA PRABHAKAR                    |                         |                            |                     |          |                                                 |                   |                                     |                                  |                    |                     | *                                            |
|    | A          | B                                                                    | C                 | D                               | E                       | F                          | G                   | H        |                                                 | J<br>RegionalCent | H                                   | <                                |                    | L                   |                                              |
| 1  | ODE        | COURSENAME<br>CIECuile Sea deal. Bistore es                          | PEN               | UNAME                           | ODE                     | PAPER                      | INAME DUB           | ER       | EPIAILIU                                        | erCode            | HEGIONALCI                          | EN LEHINAME.                     |                    | TATUS               |                                              |
| 2  | C1D        | Education - 2009 Pattern -<br>YEAR-1                                 | 2014017000166873  | ADHAO SOMESH NARAYAN            | AGR 104                 | Landscap<br>Gardening      | e<br>1/20/1997      | Male     |                                                 | 1239A             | Y.C.M.OPEN UNIVE<br>CENTER AMRAVAT  | RSITY REGIONAL<br>1, Amaravati   | Submiss            | ionPending          | 9                                            |
| 3  | C1D        | Education - 2009 Pattern -<br>YEAR-1                                 | 2014017000166915  | ARMAL MAYURI MADAN              | AGR 104                 | Landscap<br>Gardening      | e<br>11/2/2000      | Female   | ,                                               | 1239A             | Y.C.M. OPEN UNIVE<br>CENTER AMRAVAT | RSITY REGIONAL<br>1, Amaravati   | Submiss            | ionPending          | 9                                            |
| 4  | C1D        | CIG(with Credits) - Distance<br>Education - 2009 Pattern -<br>YEAR-1 | 2011017002285736  | AWACHAR ANJALI DAGADU           | AGR 104                 | Landscap<br>Gardening      | e<br>5/23/2000      | Female   | shardaawachar1234@gm<br>⊨ail.com                | 1239A             | Y.C.M.OPEN UNIVE<br>CENTER AMRAVAT  | RSITY REGIONAL                   | Submiss            | ionPending          | 9                                            |
| 5  | C1D        | CIG(with Credits) - Distance<br>Education - 2009 Pattern -<br>YEAR-1 | 2015017001444963  | BHUTEKAR YOGESH VISHNU          | AGR 104                 | Landscap<br>Gardening      | e<br>8/4/2001       | Male     |                                                 | 1239A             | Y.C.M.OPEN UNIVE<br>CENTER AMRAVAT  | RSITY REGIONAL                   | Submiss            | ionPending          | 9                                            |
| 6  | C1D        | CIG(with Credits) - Distance<br>Education - 2009 Pattern -<br>YEAR-1 | 2013017000272452  | CHATE KUNAL SHASHIDHAR          | AGR 104                 | Landscap<br>Gardening      | e<br>9/12/1990      | Male     |                                                 | 1239A             | Y.C.M.OPEN UNIVE<br>CENTER AMRAVAT  | RSITY REGIONAL                   | Submiss            | ionPending          | ,                                            |
| 7  | C1D        | CIG(with Credits) - Distance<br>Education - 2009 Pattern -<br>YEAR-1 | 2015017002380114  | CHAUBE ASHISH RAMESHWAR         | AGR 104                 | Landscap<br>Gardening      | e<br>10/8/1996      | Male     | ashoksanap@india.com                            | 1239A             | Y.C.M. OPEN UNIVE<br>CENTER AMRAVAT | RSITY REGIONAL                   | Submiss            | ionPending          | ,                                            |
| 8  | C1D        | CIG(with Credits) - Distance<br>Education - 2009 Pattern -<br>YEAR-1 | 2013017000272452  | DAKE VAIBHAV VIJAY              | AGR 104                 | Landscap<br>Gardening      | e<br>8/10/2001      | Male     |                                                 | 1239A             | Y.C.M. OPEN UNIVE<br>CENTER AMRAVAT | RSITY REGIONAL                   | Submiss            | ionPending          | ,                                            |
| 9  | C1D        | CIG(with Credits) - Distance<br>Education - 2009 Pattern -<br>YEAR-1 | 2015017001742364  | DAWAKE DIPAK SANJAY             | AGR 104                 | Landscap<br>Gardening      | e<br>7/4/1998       | Male     |                                                 | 1239A             | Y.C.M.OPEN UNIVE<br>CENTER AMRAVAT  | RSITY REGIONAL                   | Submiss            | ionPending          |                                              |
| 10 | C1D        | CIG(with Credits) - Distance<br>Education - 2009 Pattern -<br>YEAR-1 | 2015017003035163  | DESHMUKH RADHA<br>PRABHAKAR     | AGB 104                 | Landscap                   | e 11/10/1996        | Female   | >                                               | 1239A             | Y.C.M.OPEN UNIVE<br>CENTER AMRAVAT  | RSITY REGIONAL                   | Submiss            | ionPendinc          |                                              |
| 11 | C1D        | CIG(with Credits) - Distance<br>Education - 2009 Pattern -<br>YEAR-1 | 2015017001223365  | DESHMUKH TULSHIDAS<br>PRABHAKAB | AGB 104                 | -<br>Landscap<br>Gardening | e 12/12/2000        | Male     |                                                 | 1239A             | Y.C.M.OPEN UNIVE                    | RSITY REGIONAL                   | Submiss            | ionPendinc          |                                              |
| 12 | CID        | CIG(with Credits) - Distance<br>Education - 2009 Pattern -<br>YEAR-1 | 2015017001107953  | DDIEDDE PRAVIN BATAN            | AGR 104                 | -<br>Landscap<br>Gardening | e 4/14/2001         | Male     |                                                 | 12394             | Y.C.M.OPEN UNIVE                    | RSITY REGIONAL                   | Submiss            | ionPendinc          |                                              |
| 12 | C1D        | CIG(with Credits) - Distance<br>Education - 2009 Pattern -<br>YEAR-1 | 2014017000413607  | DOIFODE SACHINKUMAR             | AGR 104                 | Landscap                   | e 6/14/1979         | Male     | sachin.b.doifode@gmail.c                        | 12394             | Y.C.M.OPEN UNIVE                    | RSITY REGIONAL                   | Submiss            | ionPending          | ·                                            |
| 14 | C1D        | CIG(with Credits) - Distance<br>Education - 2009 Pattern -           | 2015017001006502  | FADAT PARMESHWAR                | ACD 104                 | Landscap                   | e 6/20/49990        | Mala     |                                                 | 12390             | Y.C.M.OPEN UNIVE                    | RSITY REGIONAL                   | Submiss            | ionDondine          | -                                            |
| 14 | cip.       | CIG(with Credits) - Distance<br>Education - 2009 Pattern -           | 2010/01/001000002 |                                 | ACD 104                 | Landscap                   | e 91014000          | Mala     | saikirannimmathi@gmail.c                        | 12295             | Y.C.M.OPEN UNIVE                    | RSITY REGIONAL                   | C.L.               | onmeniuling         | -                                            |
| 15 |            | CIG(with Credits) - Distance<br>Education - 2009 Pattern -           | 2015017001204654  | FULZAUE KISHUR SHESHRAU         | AGR 104                 | Gardening<br>Landscap      | e 3/10/1998         | male     | IOM                                             | 12034             | Y.C.M.OPEN UNIVE                    | r, Amaravati<br>RSITY REGIONAL   | oubmiss            | onPending           | <u>}</u>                                     |
| 16 | <u>C1D</u> | YEAR-1<br>CIG(with Credits) - Distance<br>Education - 2009 Pattern - | 2015017000167394  | GADE SURAJ RAMESH               | AGR 104                 | Gardening<br>Landscap      | e 5/27/2000         | Male     | digambargadekar7038@q                           | 1239A             | CENTER AMRAVAT                      | 1, Amaravati<br>RSITY REGIONAL   | Submiss            | onPending           | <u>}</u>                                     |
| 17 | C1D        | YEAR-1<br>CIG(with Credits) - Distance                               | 2015017002524693  | PRAKASH                         | AGR 104                 | Gardening                  | 10/27/2001          | Male     | mail.com                                        | 1239A             | CENTER AMRAVAT                      | 1, Amaravati                     | Submiss            | onPending           | <u>,                                    </u> |
| 18 | C1D        | Coucation - 2003 Pattern -<br>YEAR-1<br>CIG(with Credits) - Distance | 2017017000716655  | GADEKAR RAVINDRA GANESH         | AGR 104                 | Landsoap<br>Gardening      | 11/7/1999           | Male     |                                                 | 1239A             | CENTER AMBAVAT                      | L Amaravati                      | Submiss            | ionPending          | <u> </u>                                     |
| 19 | C1D        | Education - 2009 Pattern -<br>YEAR-1                                 | 2014017000166873  | GIRNARE NIHAL BHAGWAN           | AGR 104                 | Landsoap<br>Gardening      | e<br>6/4/1998       | Male     |                                                 | 1239A             | Y.C.M. OPEN UNIVE<br>CENTER AMRAVAT | RSITY REGIONAL<br>1, Amaravati   | e Wind<br>Submiss  | dows.<br>ionPending | g 🗣                                          |

5. After clicking on "Check Scripts" button new window will open with the programs associated with your Study center. Select required program and subject from the given dropdown list.

"Check Scripts" बटणावर क्लिक केल्यानंतर तुमच्या अभ्यास केंद्राशी संबंधित कार्यक्रमांसह नवीन विंडो उघडेल. दिलेल्या ड्रॉपडाउन सूचीमधून आवश्यक प्रोग्राम आणि विषय निवडा.

|                              | यशवंतराव चव्हाण महाराष्ट्र मुक्त विद्यापीठ<br>Yashwantrao Chavan Maharashtra Open University<br>Nashik, Maharashtra, India |                 |                                                |                                      |                                         |                                                          |                             |         | ∋   ▼          |
|------------------------------|----------------------------------------------------------------------------------------------------|-----------------|------------------------------------------------|--------------------------------------|-----------------------------------------|----------------------------------------------------------|-----------------------------|---------|----------------|
|                              |                                                                                                    | (Online As      | signments S                                    | OAS<br>Submissio                     | IS<br>n and Info                        | ormation Syster                                          | n)                          |         |                |
| Back Use                     | er : 51136                                                                                                    |                 |                                                | Center D                             | )ata                                    |                                                          |                             | I       | Logout         |
|                              | Select                                                                                                    | Program:        | P79MBA                                         |                                      |                                         | ~                                                        |                             |         |                |
|                              | Selec                                                                                                    | t Subject:      | MBA103 - Ed<br>Select<br>MBA101 - A            | conomics for                         | Managers                                | ✓ Search<br>r Managers                                   |                             |         |                |
| enterwise                    | e Candidates As                                                                                                    | signment        | MBA102 - B                                     | usiness Envir                        | onment                                  |                                                          |                             |         |                |
| Candidate<br>Name            | PRN                                                                                                    | Subject<br>Code | MBA103 - M<br>MBA104 - M<br>MBA105 - R<br>Name | lanagement<br>esearch Metl<br>Status | Processes an<br>hodology and<br>Booklet | d Organisational Be<br>d Communications<br><b>Reject</b> | ehaviour<br>on<br>Rejection | Action  | Escla<br>Statu |
| GADEKAR<br>HARISH<br>BHAGWAT | 2021017000120373                                                                                                    | MBA103          | Economics<br>for<br>Managers                   | Verified                             | View                                    | Approve V                                                |                             | Confrim | Pend           |

6. After Selecting particular program and Subject, the assignment details of all students will display below. You can check the individual students assignments preview by clicking on the "View" link.

विशिष्ट कार्यक्रम आणि विषय निवडल्यानंतर, सर्व विद्यार्थ्यांचे असाइनमेंट तपशील खाली प्रदर्शित केले जातील. तुम्ही "View" लिंकवर क्लिक करून वैयक्तिक विद्यार्थ्यांच्या असाइनमेंटचे पूर्वावलोकन तपासू शकता.

| OASIS<br>(Online Assignments Submission and Information System) |                  |                 |                                                 |                |                   |                     |                            |         |  |
|-----------------------------------------------------------------|------------------|-----------------|-------------------------------------------------|----------------|-------------------|---------------------|----------------------------|---------|--|
| Back User : 51136 Logout                                        |                  |                 |                                                 |                |                   |                     |                            |         |  |
|                                                                 | Select Program   | n: P79N         | ИВА                                             |                | ~                 |                     |                            |         |  |
|                                                                 | Select Subjec    | t: MBA          | 101 - Accountir                                 | ng and Financ  | e for M 🗸         | Search              |                            |         |  |
| Centerwise Ca                                                   | andidates Assign | ments           | C                                               | lick here to a | ipprove all a     | ssignments at once  | Approve A                  |         |  |
| Candidate<br>Name                                               | PRN              | Subject<br>Code | Subject<br>Name                                 | Exam<br>Status | Answer<br>Booklet | Approve /<br>Reject | Reason<br>for<br>Rejection | Action  |  |
| JIWADE<br>TATYASAHEB<br>PRABHAKAR 2021017000318682 MB/          |                  | MBA101          | Accounting<br>and<br>Finance<br>for<br>Managers |                | View              | Select ~            |                            | Confrim |  |

 a) If found the assignment is good select the appropriate action from "Approve/Reject" column and click on the "Confirm" button next to it.

असाइनमेंट चांगली असल्याचे आढळल्यास "मंजूर/नाकार" स्तंभातील योग्य कृती निवडा आणि त्यापुढील "Confirm" बटणावर क्लिक करा.

 b) If Approve option is selected then 'Exam Status' column will update as "Verified" and same status will update automatically in students profile.

मंजूर पर्याय निवडल्यास 'Exam Status' स्तंभ "Verified" म्हणून अद्यतनित होईल आणि तीच स्थिती विद्यार्थ्यांच्या प्रोफाइलमध्ये आपोआप अपडेट होईल

c) If Reject option selected, you must have to select appropriate reason for rejecting the assignment before confirming. After the rejection the 'Exam Status' column will update as "Rejected" and same will update automatically in students profile and the reason selected for rejecting the assignment will display in "Reason for rejection" column.

नकार पर्याय निवडल्यास, पुष्टी करण्यापूर्वी तुम्हाला असाइनमेंट नाकारण्याचे योग्य कारण निवडणे आवश्यक आहे. नाकारल्यानंतर 'Exam Status' हा स्तंभ "Rejected"म्हणून अपडेट होईल आणि तो विद्यार्थ्यांच्या प्रोफाइलमध्ये आपोआप अपडेट होईल आणि असाइनमेंट नाकारण्याचे निवडलेले कारण in "Reason for rejection"या स्तंभात प्रदर्शित होईल.

#### User Manual: Home Assignment Upload

|                 |                              | ज्ञानगंगा      | <b>यशवंतर</b><br>Yashw<br>Nashik, M | ाव चटहाण महाराष्ट्र मु<br>antrao Chavan M<br>laharashtra, India | क्त विद्यापीठ<br>aharashtra Open University                                                            | Select Languaç       | ge   🔻         |
|-----------------|------------------------------|----------------|-------------------------------------|-----------------------------------------------------------------|----------------------------------------------------------------------------------------------------|----------------------|----------------|
|                 |                              | (0             | Online Ass                          | O<br>ignments Subn                                              | ASIS<br>nission and Information System)                                                                |                      |                |
| Back            | er : 51136                   |                |                                     | Cer                                                             | ter Data                                                                                               |                      | Logout         |
|                 |                              | Select Pr      | ogram:                              | P79MBA                                                          | ~                                                                                                    |                      |                |
|                 |                              | Select S       | Subject:                            | MBA103 - Econon                                                 | nics for Managers v Search                                                                             |                      |                |
| signmen         | ts                           |                |                                     |                                                                 | Click here to approve all assig                                                                        | nments at once 🗍 🗛 թ | prove All      |
| Subject<br>Code | Subject<br>Name              | Exam<br>Status | Answer<br>Booklet                   | Approve /<br>Reject                                             | Reason for Rejection                                                                                   | Action               | Escla<br>Statu |
| MBA103          | Economics<br>for<br>Managers | Verified       | View                                | Reject 🗸                                                        | Select Remarks<br>Select Remarks                                                                       | ✓ Confrim            | Pend           |
| •               |                              |                |                                     |                                                                 | Assignment does not belong to the subject<br>Images not clear or poor quality<br>Incomplete assignment |                      | Þ              |

 d) To approve all students' assignments at once, please select the check box provided above the details and click on the "Approve all" button.

सर्व विद्यार्थ्यांच्या असाइनमेंट्स एकाच वेळी मंजूर करण्यासाठी, कृपया तपशीलांवर दिलेला चेक बॉक्स निवडा आणि "Approve all" बटणावर क्लिक करा. 7. After successful login at study center admin home page at top click on the "Add Examiner" to add new evaluator details.
अभ्यास केंद्र प्रशासकाच्या मुख्यपृष्ठावर यशस्वी लॉगिन केल्यानंतर उजव्या वरच्या कोपऱ्यात नवीन मूल्यांकनकर्ता तपशील जोडण्यासाठी "Add Examiner" वर किलक करा.

|                 | OASIS<br>(Online Assignments Submission and Information System) |                           |                  |                       |              |                       |          |                    |  |  |
|-----------------|-----------------------------------------------------------------|---------------------------|------------------|-----------------------|--------------|-----------------------|----------|--------------------|--|--|
| itudyCenter :   | 1521a                                                           |                           | s                | itudy Center Data     | Add Examiner | Chec                  | kScripts | Logo               |  |  |
| Show 5 🗸 e      | entries                                                         |                           |                  |                       |              | Se                    | arch:    |                    |  |  |
| Program<br>Code | Subject<br>Code                                                 | Subject<br>Name           | Submitted        | Submission<br>Pending | Evaluated    | Evaluation<br>Pending | Rejected | Evaluater<br>Count |  |  |
| V92BSC          | AEC111                                                          | English<br>Communication  | 0                | 48                    | 0            | 0                     | 0        | 0                  |  |  |
| V92BSC          | \$34121                                                         | Physics - 01              | 0                | 48                    | 0            | 0                     | 0        | 0                  |  |  |
| V92BSC          | S34122                                                          | Physics - 01<br>Practical | 0                | 48                    | 0            | 0                     | 0        | 0                  |  |  |
|                 |                                                                 | i                         | ©2021–OASIS,YCMC | DU.                   |              |                       | 1        |                    |  |  |

8. Admin can add new evaluator of his Study center by clicking on the "Add Examiner" button provided Top corner.

उजव्या वरच्या कोपर्यात प्रदान केलेल्या "Add Examiner" बटणावर क्लिक करून प्रशासक त्याच्या अभ्यास केंद्राचे नवीन मूल्यांकनकर्ता जोडू शकतो.

| Study Center Code:                      | 51136                                              |  |
|-----------------------------------------|----------------------------------------------------|--|
| Study Center Name:                      | MULA EDUCATION SOCIETY'S ARTS, COMMERCE AND SCIENC |  |
| Examiner Id:                            | 5113610046                                         |  |
| Examiner Name:                          | Ganesh Gaikwad                                     |  |
| Designation:                            | HOD                                                |  |
| DOB:                                    | 06/12/1986                                         |  |
| Educational Details:                    | Phd                                                |  |
| Ycmou Teaching Exp Details:             | 5                                                  |  |
| Parent College Teaching Exp<br>Details: | 10                                                 |  |
| Mobile No:                              | 9960867832                                         |  |
| Email ID:                               | abc@gmail.com                                      |  |
| Select Program:                         | All items checked                                  |  |
| Select Course Part:                     | All items checked                                  |  |
| Select Subjects:                        | 2 items checked                                    |  |

a) Study Center Code and Name will appear by default at the time of adding new evaluator details.

नवीन मूल्यांकनकर्ता तपशील जोडताना अभ्यास केंद्र कोड आणि नाव डीफॉल्टनुसार दिसून येईल.

b) Examiner ID will generate by the system and is the unique identification number for every evaluator.

परीक्षक आयडी संगणकप्रणालीद्वारे Generate केला जाईल आणि प्रत्येक मूल्यांकनकर्त्यासाठी तो अद्वितीय ओळख क्रमांक आहे.

c) Admin must have to add all the details of evaluator first and select appropriate program and subject codes which he wants to allocate to the evaluator & then click on the "Save" button to save the evaluators details.

प्रशासकास प्रथम मूल्यांकनकर्त्याचे सर्व तपशील जोडणे आवश्यक आहे आणि योग्य प्रोग्राम आणि विषय कोड निवडणे आवश्यक आहे जे त्याला मूल्यांकनकर्त्याला वाटप करायचे आहे आणि नंतर मूल्यांकनकर्त्यांचे तपशील जतन करण्यासाठी "सेव्ह" बटणावर क्लिक करा.

### User Manual: Home Assignment Upload

|                | यशवंतराव चव्हाण महाराष्ट्र मुक्त विद्यापीठ<br>Yashwantrao Chavan Maharashtra Open University<br>Nashik, Maharashtra, India |            |              |                           |                       |        |                | elect Language   🔻 |  |  |
|----------------|----------------------------------------------------------------------------------------------------|------------|--------------|---------------------------|-----------------------|--------|----------------|--------------------|--|--|
|                |                                                                                                    | (Onlin     | e Assignment | OASIS<br>s Submission and | Information System)   |        |                |                    |  |  |
| 1136 AD511     | 136                                                                                                    | Export Exc | zel          |                           |                       |        | Add Examine    | r Logou            |  |  |
| xaminer D      | etails                                                                                                    |            |              |                           |                       |        |                |                    |  |  |
| Examiner<br>Id | Examiner<br>Name                                                                                                    | MobileNo   | Designation  | StudyCenterCode           | Subjects              | Action | RegionalCenter | University         |  |  |
| ytu            | Ramnath<br>Malunjkar                                                                                                    | 9403774577 | Proffessor   | 51136                     | MBA101,MBA102,MBA103, | e 🖉    | Approved       | Approved           |  |  |
| 5113610016     | Saikiran                                                                                                    | 8328094158 | HOD          | 51136                     | MBA102,MBA103,MBA104, | e 🗇    | Approved       | Pending            |  |  |
| 5113610023     | SURESH                                                                                                    | 9885443013 | B TECH       | 51136                     | MBA101,MBA102,MBA103, | e 🗇    | Approved       | Pending            |  |  |
| 5113610025     | Ganesh<br>Gaikwad                                                                                                    | 9960867832 | Prof         | 51136                     | MBA101,MBA102,MBA103, | e 🖉    | Approved       | Approved           |  |  |

a) Admin can download the details of all evaluators by clicking on "Export Excel" button.

प्रशासक "एक्सपोर्ट एक्सेल" बटणावर क्लिक करून सर्व मूल्यांकनकर्त्यांचे तपशील डाउनलोड करू शकतात.